## 🖌 ①dl.sony.com と入力し Enter

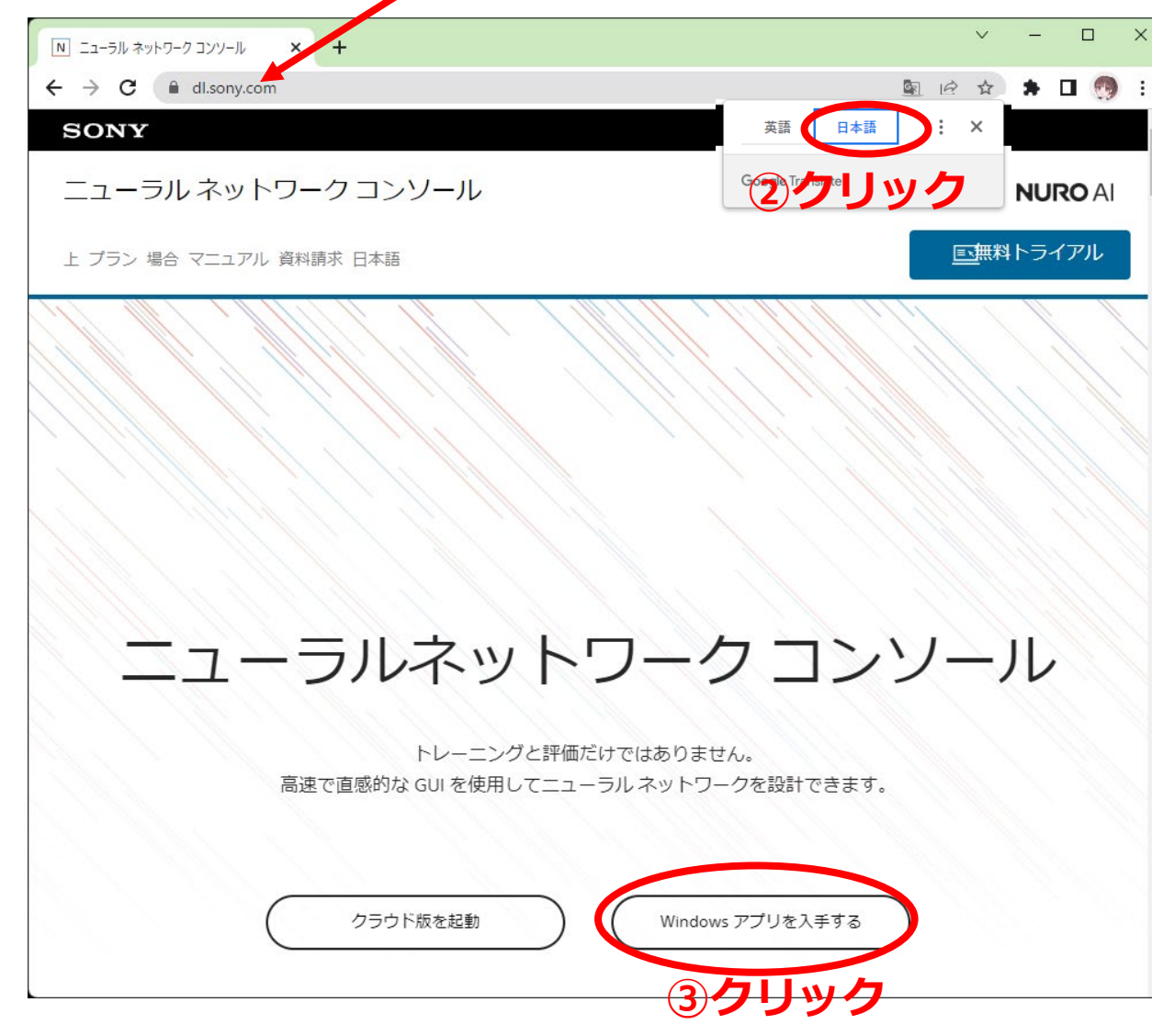

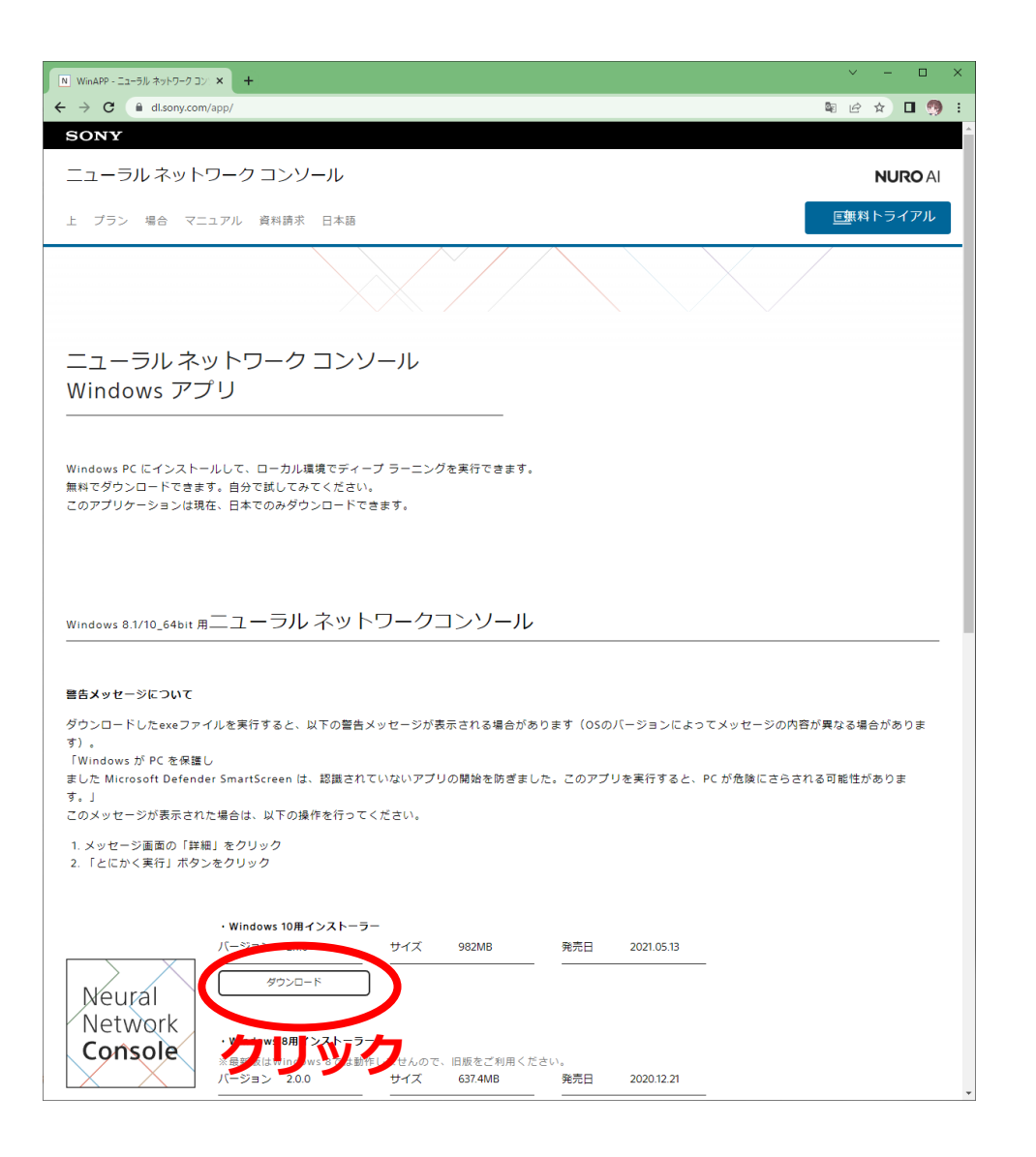

## エクスプローラーを立ち上げダウンロードをクリック

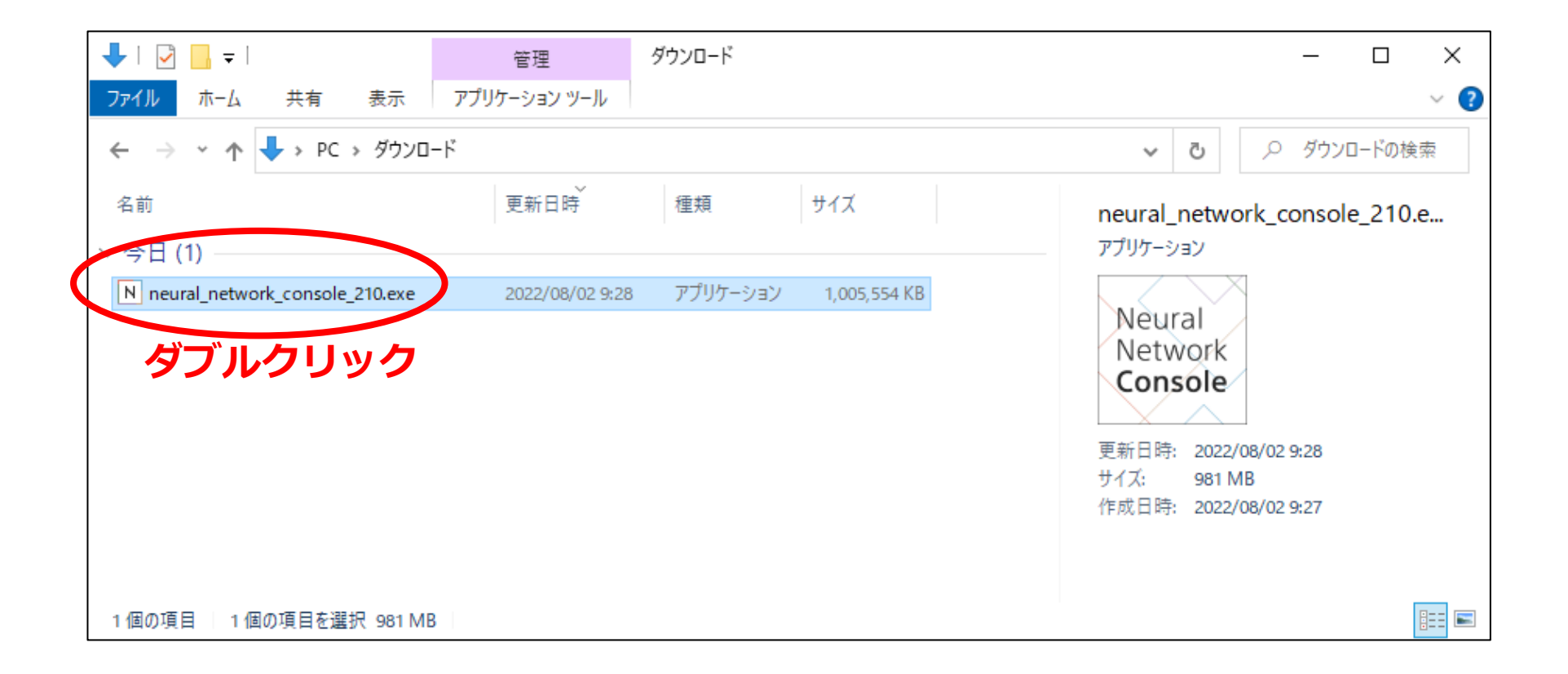

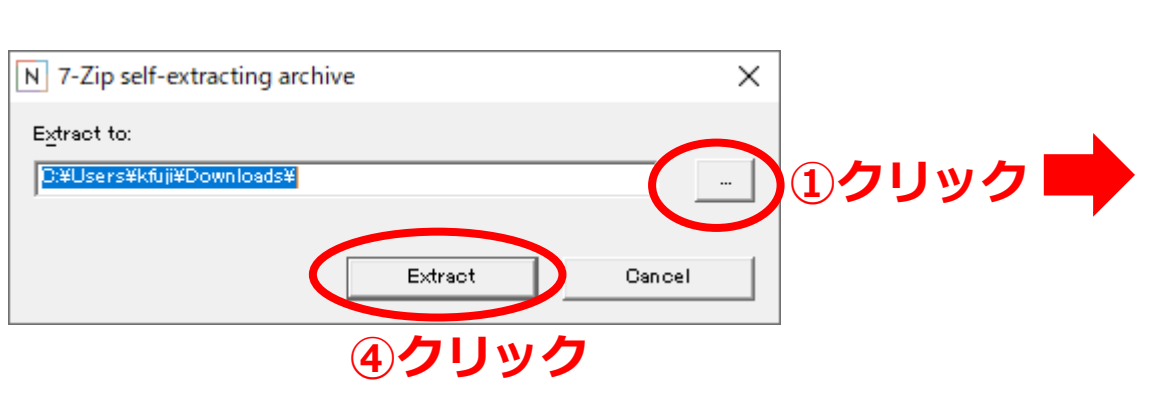

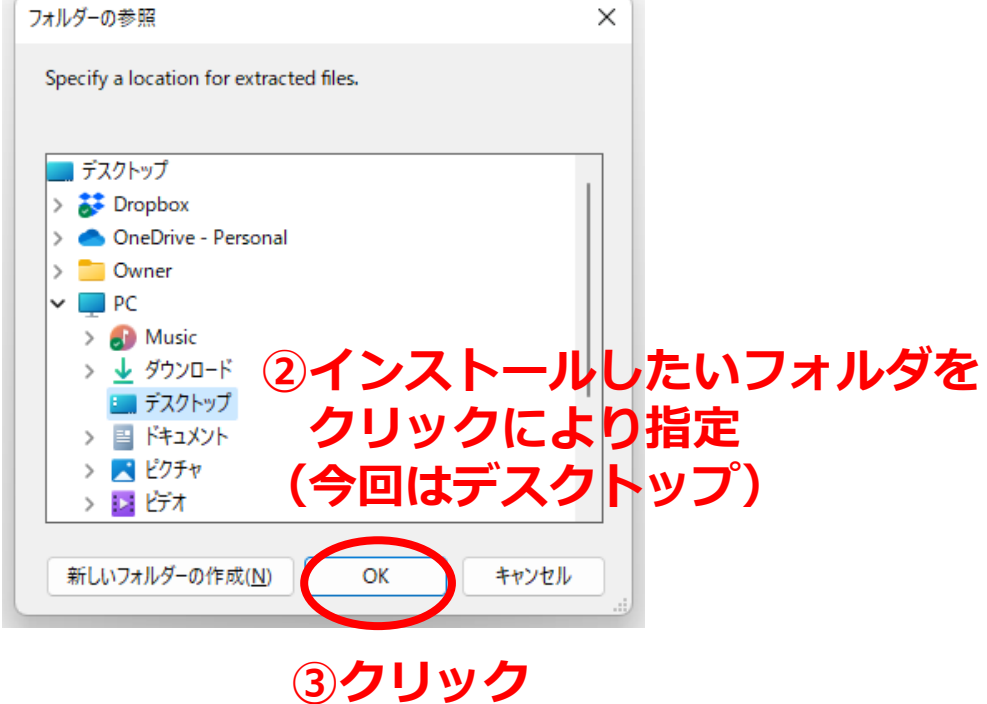

| N 2% Extracting                                                  |                           |                                                         | _     |        | ×                        |
|------------------------------------------------------------------|---------------------------|---------------------------------------------------------|-------|--------|--------------------------|
| Elapsed time:<br>Remaining time:<br>Files:<br>Compression ratio: | 00:00:04<br>00:02:54<br>0 | Total size:<br>Speed:<br>Processed:<br>Compressed size: |       | 24     | 4322 M<br>4 MB/s<br>98 M |
| Extracting<br>neural_network_console¥libs¥Pyt<br>lintJog         | hon¥orca_a p¥resources:   | ¥app¥node_modules¥nwsapi¥c                              | list¥ |        |                          |
|                                                                  |                           |                                                         |       |        |                          |
|                                                                  | Background                | Pause                                                   |       | Dancel |                          |

| 💼   🛃 💼 🖛   neural_                                          | network_console                        |                 |           |        | _ | ×   |
|--------------------------------------------------------------|----------------------------------------|-----------------|-----------|--------|---|-----|
| ファイル ホーム 共有                                                  | 雨 表示                                   |                 |           |        |   | ~ ? |
| $\leftarrow  \rightarrow  \stackrel{_{\star}}{}}  \uparrow $ | <mark>こ</mark> ≪ デスク > neural_netw ∨ C |                 |           |        |   | Q   |
| □ 名前 ^                                                       | 更新日時                                   | 種類              | サイズ       | 7 個の項目 |   |     |
| 🚞 libs                                                       | 2021/04/30 9:53                        | ファイル フォルダー      |           |        |   |     |
| amples 🔁                                                     | 2021/04/30 9:53                        | ファイル フォルダー      |           |        |   |     |
| 📒 settings                                                   | 2022/08/09 19:44                       | ファイル フォルダー      |           |        |   |     |
| 📒 新しいフォルダー                                                   | 2022/08/12 17:56                       | ファイル フォルダー      |           |        |   |     |
| 👃 manual.pdf                                                 | 2021/04/30 9:46                        | Adobe Acroba 文書 | 4,750 KB  |        |   |     |
| 🔊 manual_ja.pdf                                              | 2021/04/30 9:46                        | Adobe Acroba 文書 | 5,256 KB  |        |   |     |
| N neural_network_co                                          | onsole.exe 2021/04/30 9:25             | アプリケーション        | 25,873 KB |        |   |     |
| ダブルクリ                                                        | リック                                    |                 |           |        |   |     |
| 7 個の項目                                                       |                                        |                 |           |        |   |     |

Neural Network Console

|                                      |                                     |                                                                                                    |     |                |                     | ⊕                                         |
|--------------------------------------|-------------------------------------|----------------------------------------------------------------------------------------------------|-----|----------------|---------------------|-------------------------------------------|
| プロジェクト                               | 十 新しいプロジェクト 🛛 プロジ                   | クトを開く                                                                                                    | Q   | 文字列を入力して検索     | アクション 💙             |                                           |
| データセット                               | 01_logistic_regression.sdcproj      | Dataset "Training": small_mnist_4or9_training.csv (1500 samples, 2 columns)<br>Dataset "Validation": small_mnist_4or9_test.csv (500 samples, 2 columns)                                                                                                    |     |                | 2019/10/31 13:43:25 |                                           |
| Neural Network Console クラウド版         |                                     | C\Users\kfui\Downloads\neural_network_console\sample_toriect\tutorial\basics\                                                                                                    |     |                |                     | オーバービュー: Main < >                         |
| Neural Network Console クラウド版 ダッシュポード |                                     | Datacet "Training": cmall maint deck training core (1500 campler 2 columne)                                                                                                    |     |                | 2010/10/21 12:42:25 |                                           |
| その他のサンプルプロジェクト                       | 02_binary_cnn.socproj               | Dataset "Validation": small_mnist_4or9_test.csv (1500 samples, 2 columns)<br>                                                                                                    |     | _              | 2019/10/51 15:45:25 |                                           |
| マニュアル (英語)                           |                                     | C:\Users\kfuji\Downloat                                                                                                    | ×   |                |                     |                                           |
| マニュアル (日本語)                          | 06_auto_encoder.sdcproj             | Dataset "Training": sma<br>Dataset "Validation": sm<br>Dataset "Validation": sm                                                                                                    |     |                | 2019/10/31 13:43:25 |                                           |
| Users forum (英語)                     |                                     | 使用許諾契約書: Neural Network Consoleのご利用にあたっては、以下の使用許諾契約書への同意<br>が必要です。使用許諾契約書の続きを読むにはPage Downキーを押します。                                                                                                    |     | 2019/10/       |                     |                                           |
| Users forum (日本語)                    |                                     | END USER LICENSE AGREEMENT                                                                                                    | - 1 |                | 2019/10/31 13:43:25 |                                           |
| 講義・チュートリアルビデオ (英語)                   | 10_deep_mlp.sdcproj                 | Dataset "Iraning": sma<br>Dataset "Validation": sm<br>BEFORE USING THE SOFTWARE, PLEASE READ THIS END USER LICENSE AGREEMENT ("EULA") CAREFULLY. BY                                                                                                    | ,   |                |                     |                                           |
| 講義・チュートリアルビデオ (日本語)                  |                                     | C:\Users\kfuji\Downloa USING THE SOFTWARE YOU ARE ACCEPTING THE TERMS OF THIS EULA. IF YOU DO NOT ACCEPT THE TERMS OF THIS EULA, YOU MAY NOT USE THE SOFTWARE.                                                                                                    | 5   |                |                     |                                           |
|                                      | 11_deconvolution.sdcproj            | Dataset "Training": sma<br>Dataset "Validation": sm<br>Dataset "Validation": sm<br>Dataset "Validation": sm<br>Dataset "Validation": sm<br>Dataset "Validation": sm<br>SUDDI LEPS" to<br>SUDDI LEPS" to<br>SUDDI L |     |                | 2019/10/31 13:43:25 |                                           |
|                                      | 12_residual_learning.sdcproj        | C:(Users/ktuji/Download 2011 ELEO ), Ko installel in your PC. Download it from the following page, and install in install in your PC. Download it from the following page, and install it. https://www.microsoft.com/en-us/download/details.aspx?id=5358 7 7 If you are using a CUDA-enabled NVIDIA GPU, download the latest graphic driver from the NVIDIA page, and install it.                                                                                                    |     |                | 2019/10/31 13:43:25 |                                           |
|                                      | adult.sdcproj                       | C <users downloa<br="" kfuji="">Dataset "Training": adul<br/>Dataset "Validation": ad</users>                                                                                                    |     | 2019/10/31 13> | 2019/10/31 13:43:39 |                                           |
|                                      |                                     | C:\Users\kfuji\Downloar                                                                                                    |     |                |                     |                                           |
|                                      | iris.sdcproj<br>mnist_dcgan.sdcproj | Dataset "Training": iris_f<br>Dataset "Validation": iris                                                                                                    |     |                | 2019/10/31 13:43:39 | 統計情報                                      |
|                                      |                                     | C:\Users\kfuji\Downloa<br>適用 年ャン                                                                                                    | 211 |                |                     |                                           |
|                                      |                                     | Dataset "Training": mnist_training.csv (60000 samples, 2 columns)<br>Dataset "Validation": mnist_test.csv (10000 samples, 2 columns)                                                                                                    |     |                | 2019/10/31 13:43:38 |                                           |
|                                      |                                     | C:\Users\kfuji\Downloads\neural_network_console\samples\sample_project\image_generation\                                                                                                    |     |                |                     |                                           |
|                                      | mnist_dcgan_with_label.sdcproj      | Dataset "Training": mnist_training.csv (60000 samples, 2 columns)<br>Dataset "Validation": mnist_test.csv (10000 samples, 2 columns)                                                                                                    |     |                | 2019/10/31 13:43:38 |                                           |
|                                      | mpiet vas sdeproj                   | C:\Users\kfuji\Downloads\neural_network_console\sample_project\image_generation\                                                                                                    |     |                |                     | タスク                                       |
|                                      |                                     | Dataset "Training" mnist training csy (60000 samples 2 columns)                                                                                                    |     |                | 2019/10/31 13:43:38 | 学習:                                       |
|                                      | minist_vae.sucproj                  | Dataset "Validation": mnist_test.csv (10000 samples, 2 columns)                                                                                                    |     |                | 210/10/01 10:1000   | 評価:                                       |
|                                      | 🌜 🗄 🟫 💽 🥫                           | ڬ 🛤 😤 🥨 🏂 🗶 🖉 💶                                                                                                    |     |                |                     | - 31℃晴れ へ Ĝ ≏ 40) A 9:40<br>2022/08/02 電3 |

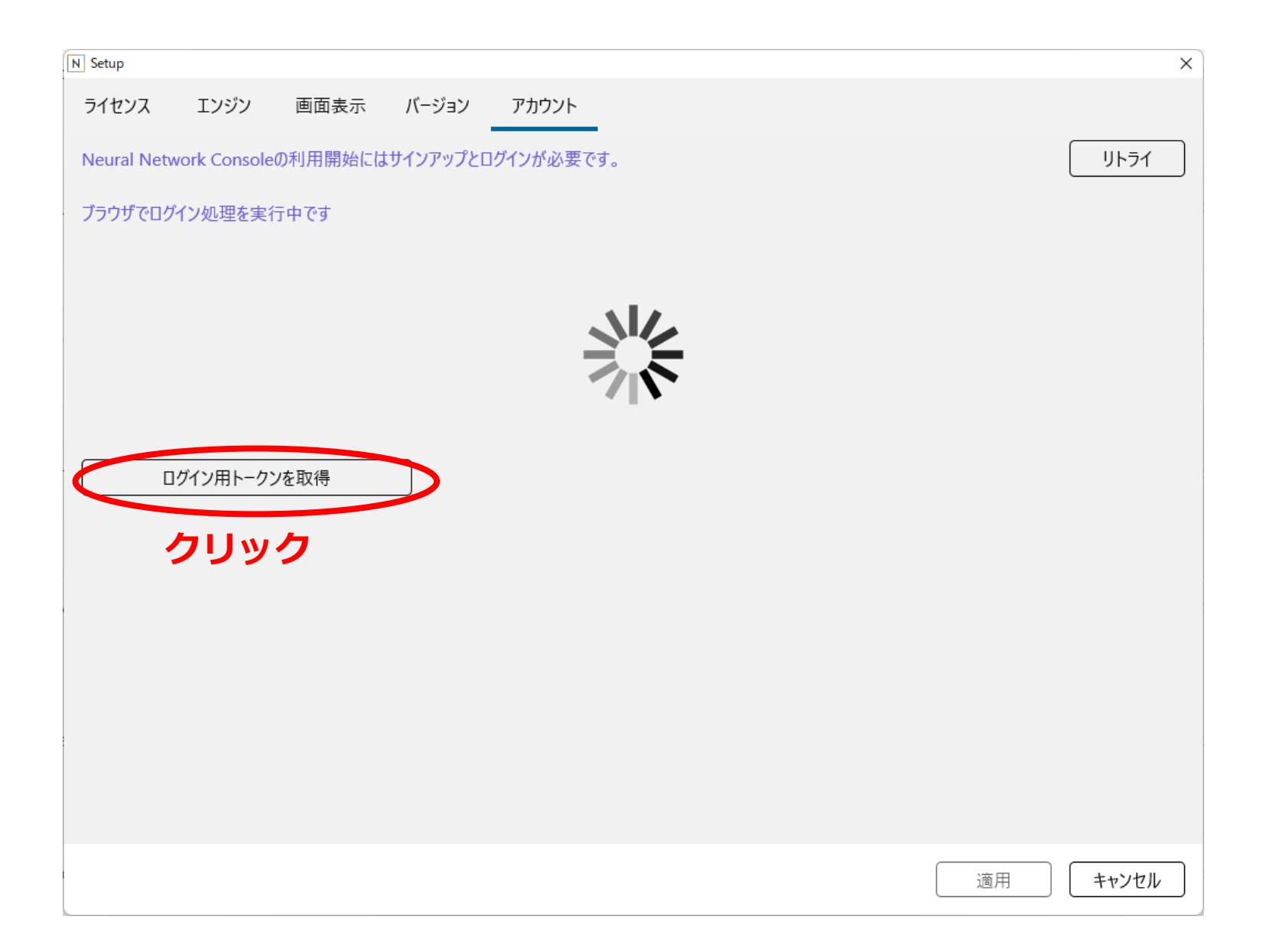

С

 $\rightarrow$ 

 $\leftarrow$ 

^

🔿 🖞 https://dl.sony.com/webview/index.html?version=2&utm\_source=Windows&utm\_medium=referral&sony\_signin\_url=https%3A%2| 🏠

## ⊠ ⊻ ≡

## Which account do you sign in with?

Select an account to use with Neural Network Console. The same function is available with both Google and Sony accounts.

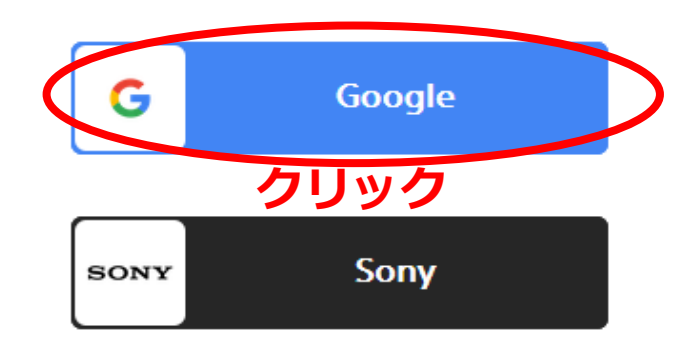

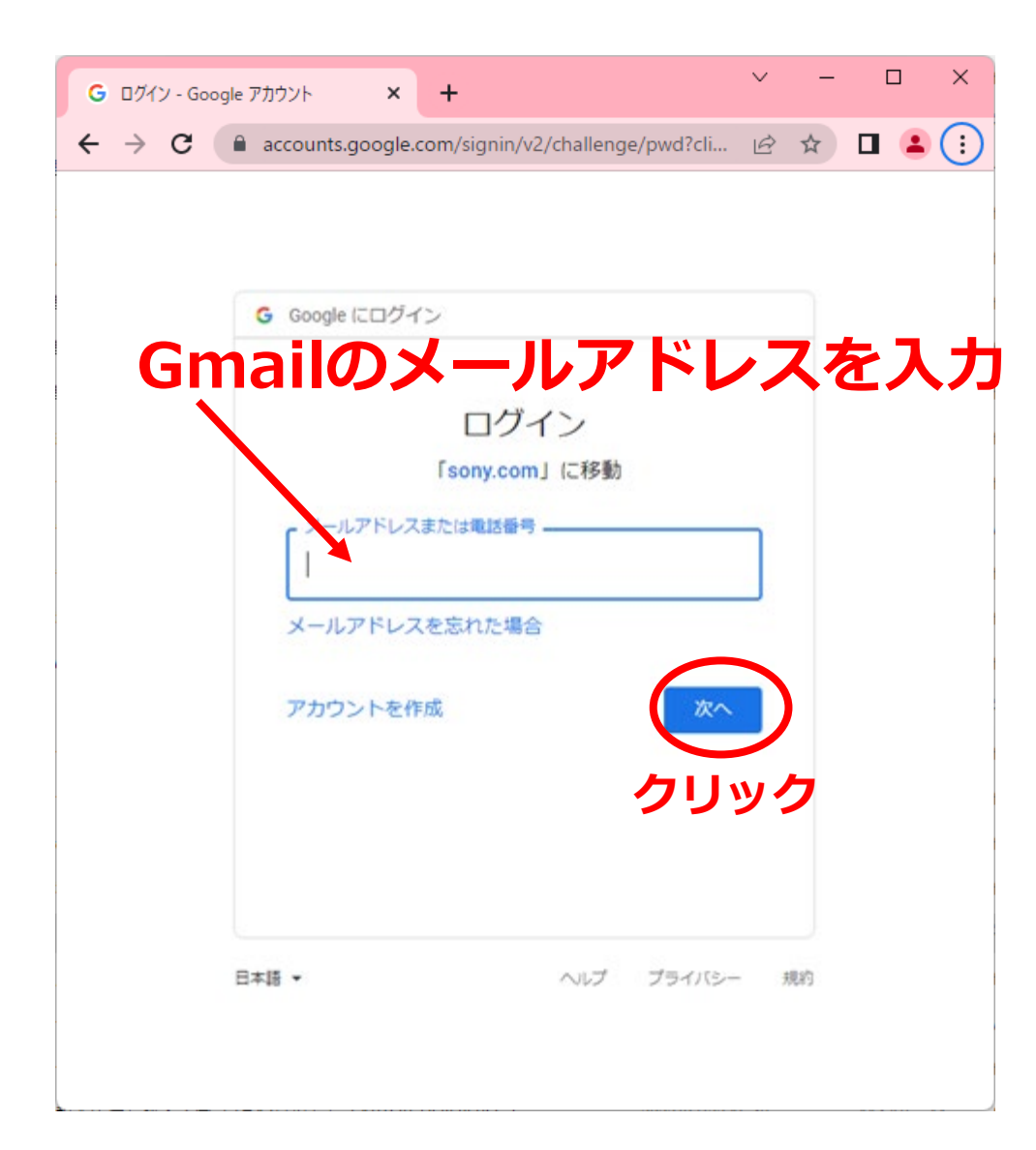

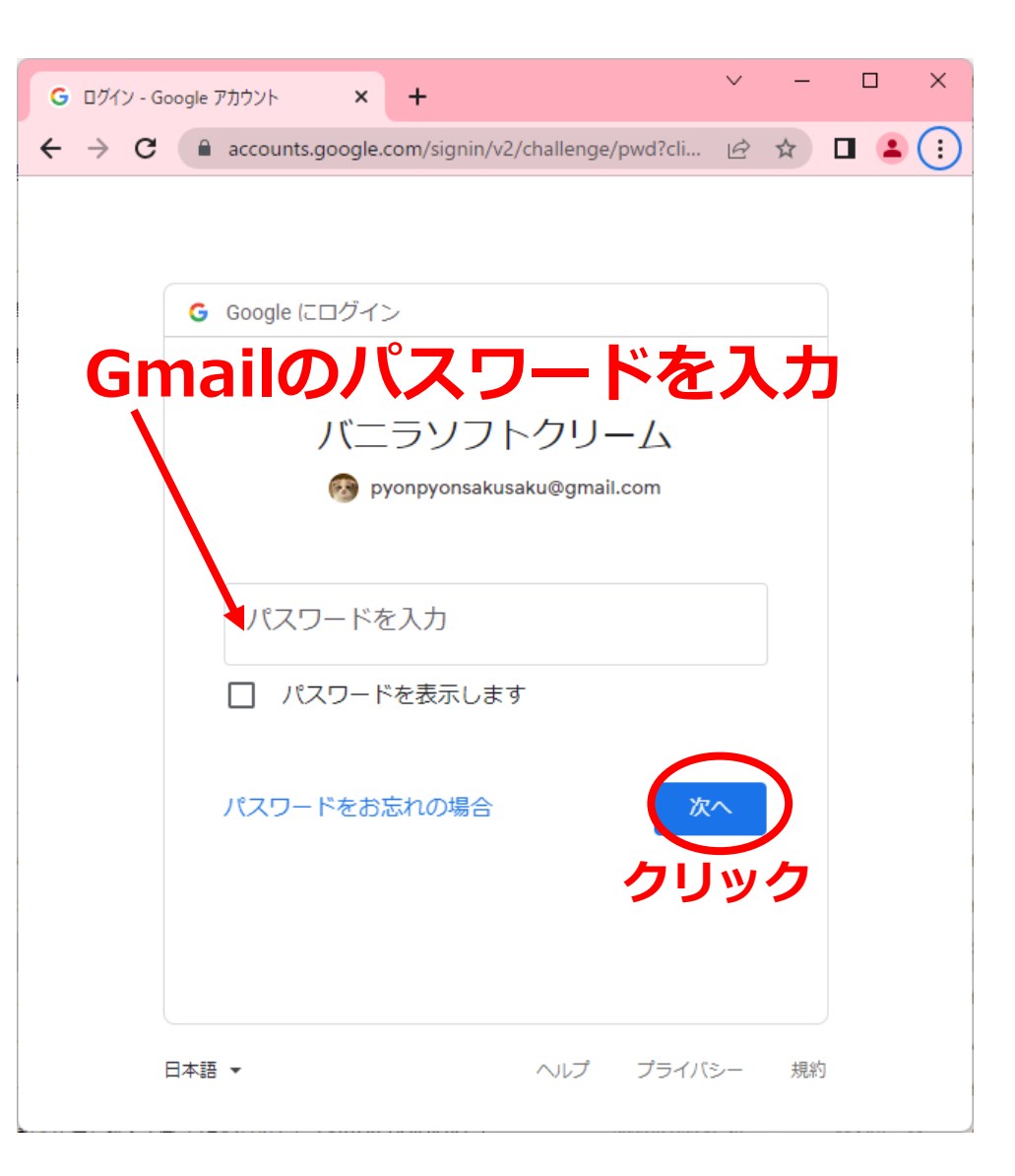

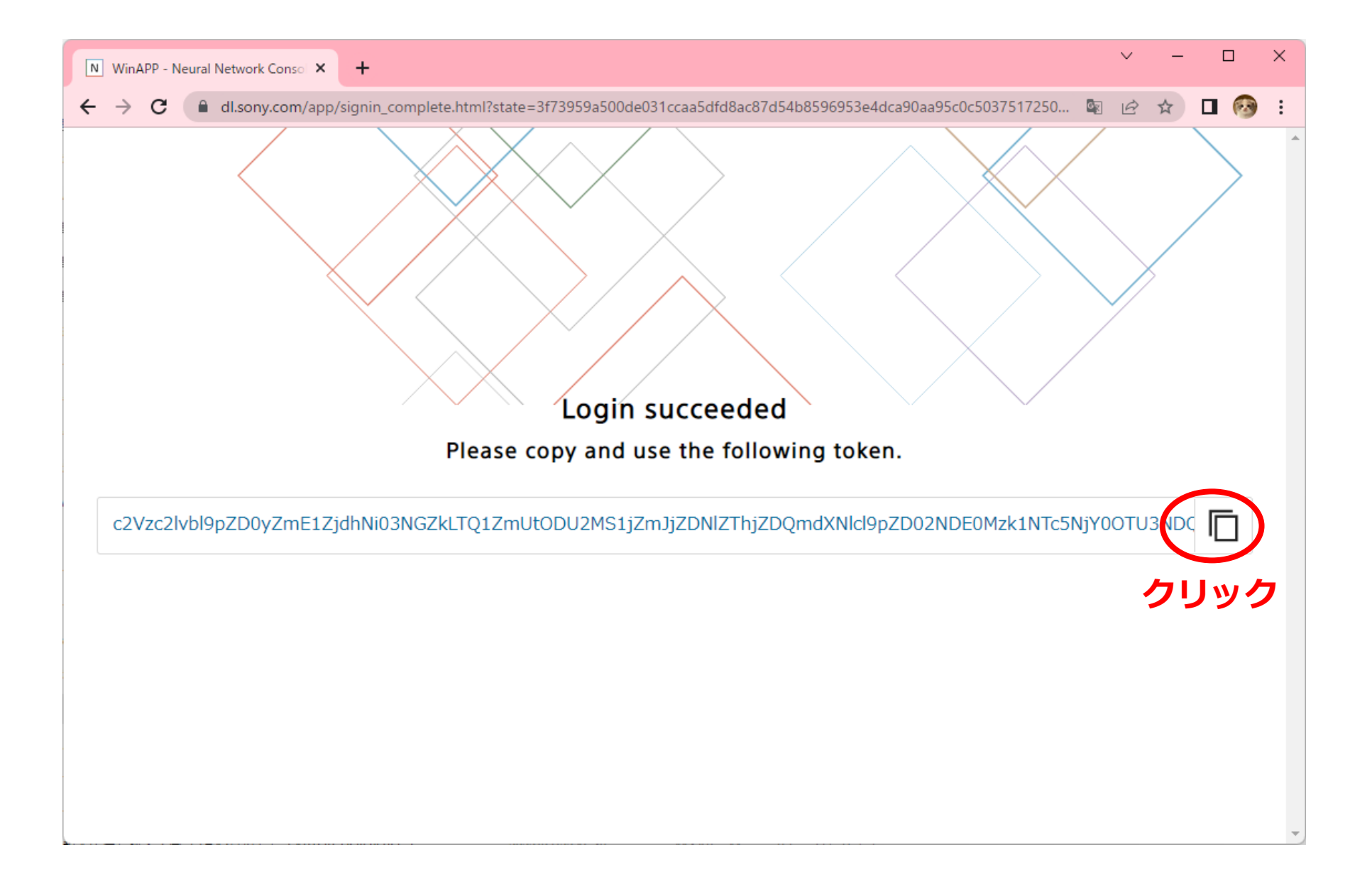

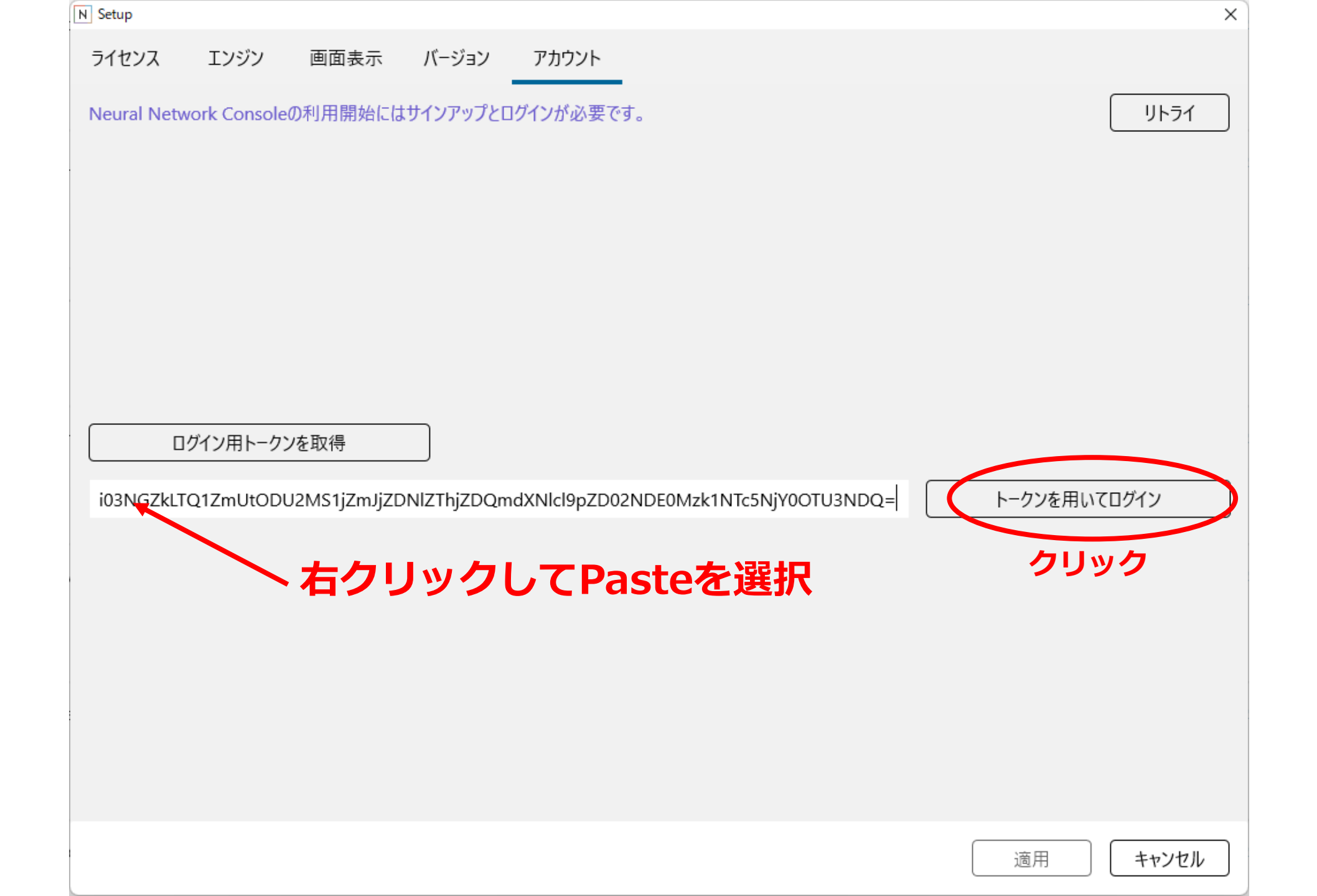

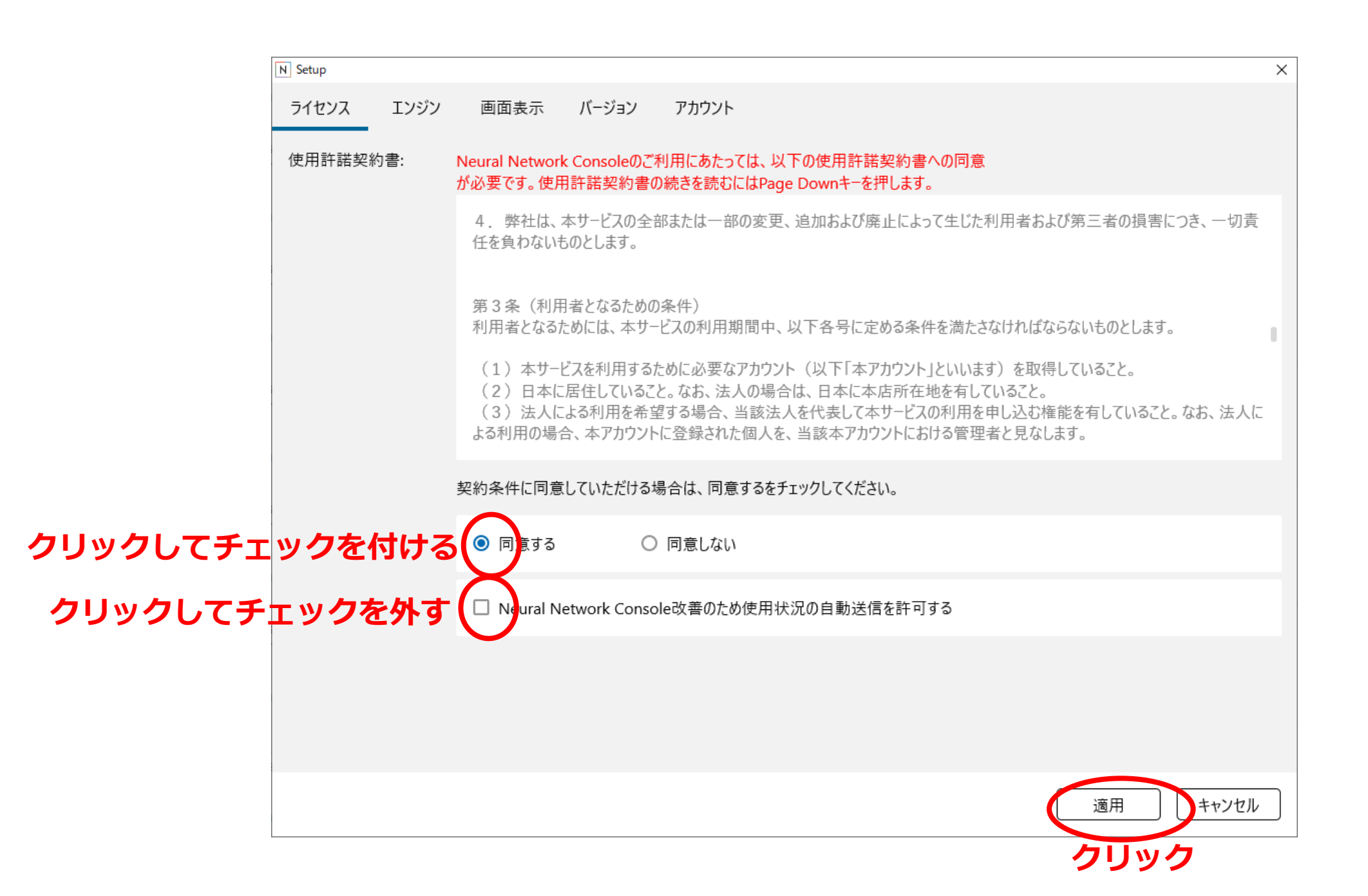

N Neural Network Console

- 0 ×

| 命                                     |                                |                                                                                                    |                                                                                                    |              |                     | 白日              |
|---------------------------------------|--------------------------------|----------------------------------------------------------------------------------------------------|----------------------------------------------------------------------------------------------------|--------------|---------------------|-----------------|
| プロジェクト                                | 十 新しいプロジェクト 🛛 プロジェ             | エクトを開く                                                                                                    |                                                                                                    | Q 文字列を入力して検索 | アクション 💙             |                 |
| データセット                                | 01_logistic_regression.sdcproj | Dataset "Training": small_mnist_4or9_training.csv<br>Dataset "Validation": small_mnist_4or9_test.csv (      | (1500 samples, 2 columns)<br>500 samples, 2 columns)                                                                                                    |              | 2019/10/31 13:43:25 |                 |
| Neural Network Console クラウド版          |                                | C:\Users\kfuji\Downloads\neural_network_console                                                             | <pre>^\sample_project\tutorial\basics\</pre>                                                                                                    |              |                     | オーバービュー: Main く |
| Neural Network Console クラウド版 ダッシュボード  | 02 binany onn sdonroi          | Dataset "Training": small mnist 40r9 training.csv                                                           | (1500 samples 2 columns)                                                                                                    |              | 2019/10/31 13:43:25 |                 |
| その他のサンプルプロジェクト                        | 02_binary_crin.sucproj         | Dataset "Validation": small_mnist_4or9_test.csv (                                                           | 500 samples, 2 columns)                                                                                                    |              |                     |                 |
| マニュアル (英語)                            |                                | C:\Users\kfuji\Downloads\neural_network_console                                                             | <pre>clsample_project(tutorial\basics\</pre>                                                                                                    |              |                     |                 |
| マニュアル (日本語)                           | 06_auto_encoder.sdcproj        | Dataset "Training": small_mnist_4or9_training.csv<br>Dataset "Validation": small_mnist_4or9_test.csv  (     | (1500 samples, 2 columns)<br>500 samples, 2 columns)                                                                                                    |              | 2019/10/31 13:43:25 |                 |
| Users forum (英語)<br>Users forum (日本語) |                                | C:\Users\kfuji\Downloads\neural_network_console                                                             | <\samples\sample_project\tutorial\basics\                                                                                                    |              |                     |                 |
| 講義・チュートリアルビデオ (英語)                    | 10_deep_mlp.sdcproj            | Dataset "Training": small_mnist_4or9_training.csv<br>Dataset "Validation": small_mnist_4or9_test.csv (      | (1500 samples, 2 columns)<br>500 samples, 2 columns)                                                                                                    |              | 2019/10/31 13:43:25 |                 |
| 講義・チュートリアルビデオ (日本語)                   |                                | C:\Users\kfuji\Downloads\neural_network_console                                                             | Asamples\sample_project\tutorial\basics\                                                                                                    |              |                     |                 |
|                                       | 11_deconvolution.sdcproj       | Dataset "Training": small_mnist_4or9_training.csv<br>Dataset "Validation": small_mnist_4or9_test.csv        | (1500 samples, 2 columns)<br>プラグイン一覧をアップデートしています                                                                                                    |              | 2019/10/31 13:43:25 |                 |
|                                       | 12_residual_learning.sdcproj   | C:\Users\kfuji\Downloads\neural_network_conso                                                               | Abort                                                                                                    |              | 2019/10/31 13:43:25 |                 |
|                                       |                                | C:\Users\kfuji\Downloads\neural_network_conso                                                               | 2022-08-02 10:09:40,455 [nnabla]: UpdatingPost_Process_Utils\Interence.py                                                                                                    |              |                     |                 |
|                                       | adult.sdcproj                  | Dataset "Training": adult_data.csv (32561 samp<br>Dataset "Validation": adult_test.csv (16281 sam           | 2022-08-02 10:09:42,899 [nnabla]: UpdatingPost_Process\_Utils\similar_word.py<br>2022-08-02 10:09:44,062 [nnabla]: UpdatingPost_Process\_Utils\simple_japanese_text_generation<br>2022-08-02 10:09:48,340 [nnabla]: UpdatingPost_Process\_Utils\simple_text_generation.py |              | 2019/10/31 13:43:39 |                 |
|                                       |                                | L<br>C:\Users\kfuji\Downloads\neural_network_console                                                        | <pre>clsamples\sample_project\classification\adult\</pre>                                                                                                    |              |                     |                 |
|                                       | iris.sdcproj                   | Dataset "Training": iris_flower_dataset_training_de<br>Dataset "Validation": iris_flower_dataset_validatior | lo.csv (120 samples, 5 columns)<br>_delo.csv (30 samples, 5 columns)                                                                                                    |              | 2019/10/31 13:43:39 | 統計情報            |
|                                       |                                | C:\Users\kfuji\Downloads\neural_network_console                                                             | e\samples\sample_project\classification\iris\                                                                                                    |              |                     |                 |
|                                       | mnist_dcgan.sdcproj            | Dataset "Training": mnist_training.csv (60000 sar<br>Dataset "Validation": mnist_test.csv (10000 samp       | nples, 2 columns)<br>les, 2 columns)                                                                                                    |              | 2019/10/31 13:43:38 |                 |
|                                       |                                | C:\Users\kfuji\Downloads\neural_network_console                                                             | <pre>clsamples_sample_project\image_generation\</pre>                                                                                                    |              |                     |                 |
|                                       | mnist_dcgan_with_label.sdcproj | Dataset "Training": mnist_training.csv (60000 sar<br>Dataset "Validation": mnist_test.csv (10000 samp       | nples, 2 columns)<br>Jes, 2 columns)                                                                                                    |              | 2019/10/31 13:43:38 | タスク             |
|                                       |                                | C:\Users\kfuji\Downloads\neural_network_console                                                             | e\samples\sample_project\image_generation\                                                                                                    |              |                     | 学習:             |
|                                       | mnist_vae.sdcproj              | Dataset "Training": mnist_training.csv (60000 sar<br>Dataset "Validation": mnist_test.csv (10000 samp       | nples, 2 columns)<br>sles, 2 columns)                                                                                                    |              | 2019/10/31 13:43:38 | 評価:             |